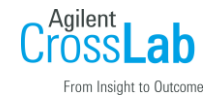

## MassHunter 定量ソフトウェア

## 化合物合計での定量方法

MassHunter 定量ソフトウェアでリテンションタイム(RT)が離れたピークをレスポンス値を合計 して検量線を作成し、定量計算をさせるための手順です。

こちらのマニュアルの前提条件として、個別のピークの定量メソッドができていることとします。

 メソッド編集画面に入り(メソッドメニュー>編集)、合計での定量計算用の化合物を新規で 作成します。下の画面上ではもともとある Peak1~4 の設定に加えて「Total compound」と いう名称で新規化合物を作成しています。

| サン | ブル      | ,              |    |          |    |       |       |     |  |
|----|---------|----------------|----|----------|----|-------|-------|-----|--|
|    | 4       | サンプル名          |    | データファイノ  | ŀ  | タイプ   | レベル   |     |  |
|    | der     | moscan sample  | ev | aldemoid |    | サンプル  |       |     |  |
|    | 定量対象化合物 |                |    |          |    |       |       |     |  |
|    | 化合物名    |                |    | TS 測定 A  |    | 測定モード |       | タイプ |  |
|    |         | Peak1          |    | 1 74     |    | ヤン    | ターク   | ゲット |  |
|    |         | Peak2          |    | 1        | スキ | スキャン  |       | ቻット |  |
|    | Peak3   |                |    | 1        |    | さ     | ターゲット |     |  |
|    |         | Peak4          |    | 1        | スキ | さ     | ターク   | ቻット |  |
|    | 2       | Tþtal compound | ł  |          | スキ | ヤン    |       |     |  |

2)「メソッド設定タスク」の「化合物の設定」もしくは「MRM 化合物設定」の画面で「定量対象化合物」テーブルに「化合物グループ」と「化合物計算」を追加します。(テーブル上で右クリック>「列の追加と削除」から追加できます)

| (サ) | ンプル             |            |       |       |                 |                   |       |         |         |       |
|-----|-----------------|------------|-------|-------|-----------------|-------------------|-------|---------|---------|-------|
|     | サンプル名           | データファイル    | ル タイプ | レベル   | 測定メソッドファイ       | ル 測定日時            |       |         |         |       |
| Ļ   | demoscan sample | evaldemo.d | サンプル  |       | testAcqFileName | erre   0001/01··· |       |         |         |       |
|     | 定量対象化合物         |            |       |       |                 |                   |       |         |         |       |
|     | 化合物名            | TS         | 測定モード | タイプ   | m/z             | RT                | イオン極性 | 選択基準    | 化合物グループ | 化合物計算 |
|     | Peak1           | 1          | スキャン  | ターゲット | 57.1            | 5.278             | ポジティブ | RTが最も近い |         |       |
|     | Peak2           | 1          | スキャン  | ターゲット | 154.1           | 6.423             | ポジティブ | RTが最も近い |         |       |
|     | Peak3           | 1          | スキャン  | ターゲット | 188.2           | 7.737             | ポジティブ | RTが最も近い |         |       |
| ļ   | Peak4           | 1          | スキャン  | ターゲット | 143.2           | 9.772             | ポジティブ | RTが最も近い |         |       |
| 1   | Total compound  |            | スキャン  |       | 0.0             |                   | ポジティブ | RTが最も近い |         |       |

3)新規の化合物の「タイプ」をターゲット、「m/z」もしくは「プリカーサイオン」「プロダクトイオン」にダミーの値(ここでは m/z に 100)を入力し、新規の化合物と合算して定量したい化合物の「化合物グループ」に同じ名称を入力します(ここでは「Total」)

| サン     | /プル             |            |        |       |                 |                 |       |         |       |      |       |
|--------|-----------------|------------|--------|-------|-----------------|-----------------|-------|---------|-------|------|-------|
|        | サンプル名           | データファイル    | ル タイプ  | レベル   | 測定メソッドファイ.      | ル 測定日時          |       |         |       |      |       |
|        | demoscan sample | evaldemo.d | サンプル   |       | testAcqFileName | ···· 0001/01··· |       |         |       |      |       |
|        | 定量対象化合物         |            |        |       |                 |                 |       |         |       |      |       |
|        | 化合物名            | TS         | 測定モード  | タイプ   | m/z             | RT              | イオン極性 | 選択基準    | 化合物   | グループ | 化合物計算 |
|        | Peak1           | 1          | スキャン   | ターゲット | 57.1            | 5.278           | ポジティブ | RTが最も近い | total |      |       |
| · ···· | Peak2           | 1          | スキャン   | ターゲット | 154.1           | 6.423           | ポジティブ | RTが最も近い | total |      |       |
|        | Peak3           | 1          | スキャン   | ターゲット | 188.2           | 7.737           | ポジティブ | RTが最も近い | total |      |       |
| ····   | Peak4           | 1          | スキャン   | ターゲット | 1432            | 9.772           | ポジティブ | RTが最も近い | total |      |       |
| i      | Total compound  | 1          | スキャン ( | ターゲット | 100.0           |                 | ポジティブ | RTが最も近い | total |      |       |

| サンフ   | າル                                 |            |       |       |                 |                 |       |         |         |           |
|-------|------------------------------------|------------|-------|-------|-----------------|-----------------|-------|---------|---------|-----------|
|       | サンプル名                              | データファイノ    | レタイプ  | レベル   | 測定メソッドファイ       | ル 測定日時          |       |         |         |           |
|       | demoscan sample                    | evaldemo.d | サンプル  |       | testAcqFileName | ···· 0001/01··· |       |         |         |           |
| 5     | 定量対象化合物                            |            |       |       |                 |                 |       |         |         |           |
|       | 化合物名                               | TS         | 測定モード | タイプ   | m/z             | RT              | イオン極性 | 選択基準    | 化合物グループ | 化合物計算     |
|       | Peak1                              | 1          | スキャン  | ターゲット | 57.1            | 5.278           | ポジティブ | RTが最も近い | total   |           |
|       | Peak2                              | 1          | スキャン  | ターゲット | 154.1           | 6.423           | ポジティブ | RTが最も近い | total   |           |
|       | Peak3                              | 1          | スキャン  | ターゲット | 188.2           | 7.737           | ポジティブ | RTが最も近い | total   |           |
| ····· | Peak4                              | 1          | スキャン  | ターゲット | 143.2           | 9.772           | ポジティブ | RTが最も近い | total 🧹 |           |
| ····- | <ul> <li>Total compound</li> </ul> |            | スキャン  | ターゲット | 100.0           |                 | ポジティブ | RTが最も近い | total 🔨 | レスポンス合計 🔽 |

5)新規の化合物には、合算させるピークの中間となる値を入力します(ここでは7.5と入力)。

| サン   | ブル                                 |            |       |       |                 |             |       |         |         |         |
|------|------------------------------------|------------|-------|-------|-----------------|-------------|-------|---------|---------|---------|
|      | サンプル名                              | データファイノ    | ル タイプ | レベル   | 測定メソッドファイ       | ル 測定日時      |       |         |         |         |
|      | demoscan sample                    | evaldemo.d | サンプル  |       | testAcqFileName | err 0001/01 |       |         |         |         |
|      | 定量対象化合物                            |            |       |       |                 |             |       |         |         |         |
|      | 化合物名                               | TS         | 測定モード | タイプ   | m/z             | RT          | イオン極性 | 選択基準    | 化合物グループ | 化合物計算   |
| [    | Peak 1                             | 1          | スキャン  | ターゲット | 57.1            | 5.278       | ポジティブ | RTが最も近い | total   |         |
| Ş    | Peak2                              | 1          | スキャン  | ターゲット | 154.1           | 6.423       | ポジティブ | RTが最も近い | total   |         |
|      | Peak3                              | 1          | スキャン  | ターゲット | 188.2           | 7.737       | ポジティブ | RTが最も近い | total   |         |
| ···· | Peak4                              | 1          | スキャン  | ターゲット | 143.2           | 0.772       | ポジティブ | RTが最も近い | total   |         |
| i    | <ul> <li>Total compound</li> </ul> |            | スキャン  | ターゲット | 100.0           | 7.500       | ポジライブ | RTが最も近い | total   | レスポンス合計 |

6)「メソッド設定タスク」の「リテンションタイムの設定」の画面で「定量対象化合物」テーブ ルの「RT 左デルタ」と「RT 右デルタ」に、新規の化合物の RT から最も離れたピークの RT との差に約 0.5min 足した値を入力します。例えばここでは、新規化合物の RT を 7.5 とし、最 も左側に離れたピークの RT は 5.278 なので、その差は「2.722」です。そこに約 0.5min を足 して「3.3」としています。右についても同様の計算をします。

| [#D           | ブル              |            |       |       |                       |            |        |         |
|---------------|-----------------|------------|-------|-------|-----------------------|------------|--------|---------|
| サンプル名 データファイル |                 |            | ルタイプ  | レベル   | 測定メソッド                | 7ァイル   測定日 | ]時     |         |
| ·             | demoscan sample | evaldemo.d | サンブル  |       | testAcqFileName••• 00 |            | 1      |         |
|               | 定量対象化合物         |            |       |       |                       |            |        |         |
|               | 化合物名            | TS         | 測定モード | タイプ   | RT                    | RT左デルタ     | RT右デルタ | RTデルタ単位 |
|               | Peak1           | 1          | スキャン  | ターゲット | 5.278                 | 1.000      | 1.000  | 分       |
| ļ             | Peak2           | 1          | スキャン  | ターゲット | 6.423                 | 1.000      | 1.000  | 分       |
|               | Peak3           | 1          | スキャン  | ターゲット | 7.737                 | 1.000      | 1.000  | 分       |
|               | Peak4           | 1          | スキャン  | ターゲット | 9.772                 | 1.000      | 1.000  | 分       |
| L             | Total compound  | d          | スキャン  | ターゲット | 7.50                  | 3.300      | 3.300  | *       |
|               |                 |            |       |       | <u> </u>              |            |        |         |

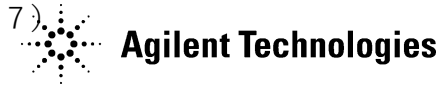

8)「メソッド設定タスク」の「濃度の設定」の画面で、任意のピークのキャリブレーションテー ブルを新規の化合物にコピーします(任意のピークのテーブル上で右クリック>「キャリブレ ーションレベルのコピー」を選びます)。

| ¥ | ヤリブレーションレ      | <หม <sub>ื</sub> ดวา | 2-    |       |          | ? X    |
|---|----------------|----------------------|-------|-------|----------|--------|
|   | 化合物を選択して       | ください:                |       |       |          |        |
| - | 化合物名           | TS                   | RT    | m/z   | ISTD フラグ | 化合物グルー |
|   | Peak2          | 1                    | 6.423 | 154.1 |          | total  |
|   | Peak3          | 1                    | 7.737 | 188.2 |          | total  |
|   | Peak4          | 1                    | 9.772 | 143.2 |          | total  |
| ( | Total compound |                      | 7.500 | 100.0 |          | total  |
|   |                | ~~                   |       |       |          |        |
|   |                |                      |       | 1     |          |        |
|   | <u> </u>       |                      |       | ~~    |          |        |
|   | すべて選択          |                      |       |       | ок .     | ++)セル  |
|   |                |                      |       |       |          | ///    |

- 9) バリデーションを行ってエラーがないことを確認します。
- 10) 罰解析画面に戻り、「バッチ処理」を行い、新規の化合物を確認します。一つのウィンドウ に複数のピークが確認できれば設定完了です。

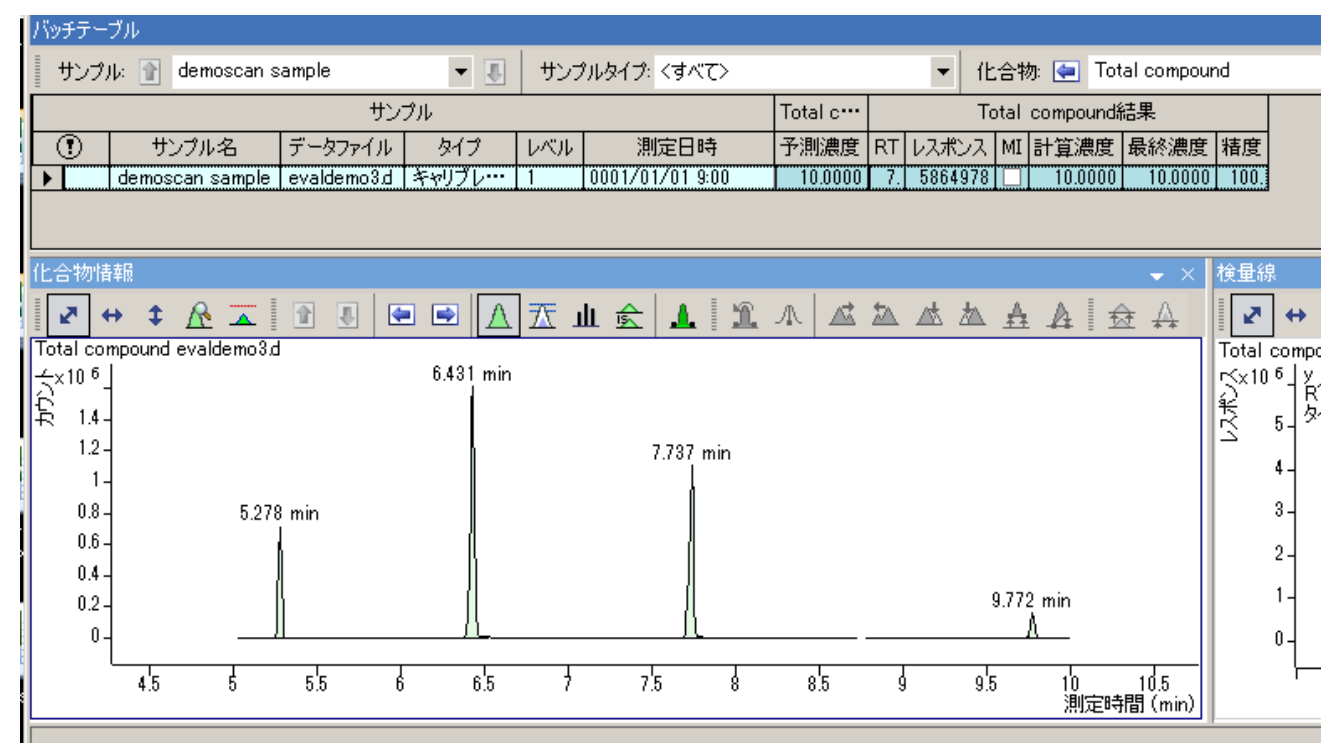